# REPUBLIC OF GHANA MINISTRY OF HEALTH

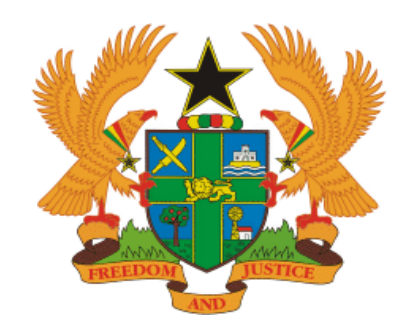

## GHILMIS SYSTEM END -USER AID

## **Retrieving Reports Functionality**

## Contents

| Acronyms                                         | 3  |
|--------------------------------------------------|----|
| I.0 Introduction                                 | .4 |
| I.I Purpose of the Manual                        | .4 |
| I.2 Why should you use this System End-User Aid? | .4 |
| 2.0 Overview of Reports                          | .4 |
| 2.1 Reports                                      | .4 |
| 2.2 Whom to perform this Activity                | 4  |
| 3.0. Generating KPI Reports                      | 5  |
| 3.1. How to perform this Activity                | .5 |

## Acronyms

- UOM Unit of Measure
- SDP Service Delivery Point
- SOP Standard Operating Procedures
- RMS Regional Medical Stores

#### **I.0** Introduction

Reports are a critical part of our day-to-day activities, and they play a key role in planning and decision making within the value chain. It aims to provide critical analysis of the performance of the RMSs and SDPs as well as insights into the various transactions performed and their stock status for the entire life cycle of supply chain.

#### I.I Purpose of the Manual

This system end-user aid is intended to provide guidance on how to retrieve reports from GhiLMIS to facilitate end users to use data from the reports effectively and efficiently for informed decision making at all Service Delivery Point (SDP).

#### 1.2 Why should you use this System End-User Aid?

This system end-user aid will provide you with the basic system functional requirement to enable you retrieve reports at your site.

#### 2.0 Overview of Reports

#### 2.1 Reports

As transactions are carried out in the system, records are stored in the backend for easy retrieval through reports generation to enable users make informed decisions.

There are various types of reports in the system. Some of them focus on Key Performance Indicators for monitoring inventory management and order management whiles other reports focus on warehouse management and the value chain.

#### 2.2 Whom to perform this Activity

Warehouse Manager

### 3.0. Generating KPI Reports

- 3.1. How to perform this Activity
  - Log in to the url: <u>rtvn9702.onenetwork.com</u>
  - Type in your username and password to log in

| One Network Enterprises™            |     |
|-------------------------------------|-----|
| Username                            |     |
| Password                            | one |
| Log In                              |     |
| Forgot Username or Password?        |     |
|                                     |     |
| © 2003-2020 One Network Enterprises |     |

• Log in as a warehouse manager at your facility

| one                | Home                                                           | ≡ <b>+</b> ∎ Ø                                                    | Ξ                  | LA      | Linda Azumah<br>Warehouse Manager<br>ghi <u>min LAzumah@Alinictor Of Hoalth Ghar</u> | ~                    |
|--------------------|----------------------------------------------------------------|-------------------------------------------------------------------|--------------------|---------|--------------------------------------------------------------------------------------|----------------------|
| <b>Q</b><br>Search | You do not have a default dashboard set, and the system does r | not have one defined for your role. Please select a default dashl | board to use for y | our hom |                                                                                      | ۵                    |
| A<br>Home          |                                                                |                                                                   |                    |         | Linda Azuma<br>Warehouse Manage                                                      | l <b>h</b><br>er     |
|                    |                                                                |                                                                   |                    |         | ghilmis_LAzumah                                                                      |                      |
| Δ                  |                                                                |                                                                   |                    |         | Current Role                                                                         |                      |
| roblems            |                                                                |                                                                   |                    |         | Ministry Of Health Ghana.Wareh                                                       | ouse Manager         |
|                    |                                                                |                                                                   |                    |         | Ministry Of Health Gh                                                                | ana                  |
| <b>A</b>           |                                                                |                                                                   |                    |         | Northern Regional Medica<br>Northern Regional Medica                                 | al Store<br>al Store |
| Alerts             |                                                                |                                                                   |                    |         | ^                                                                                    |                      |
|                    |                                                                |                                                                   |                    |         | Warehouse Manager                                                                    |                      |
| Chats              |                                                                |                                                                   |                    |         | Ministry Of Health Ghana.Ware                                                        | ehouse               |
| chides             |                                                                |                                                                   |                    |         | Manager                                                                              |                      |
| -                  |                                                                |                                                                   |                    |         | Ministry Of Health Ghana                                                             | 15                   |
|                    |                                                                |                                                                   |                    |         | Central Regional Medical Store<br>Regional Medical Store                             | Central              |
|                    |                                                                |                                                                   |                    |         | Regional medical store                                                               |                      |
|                    |                                                                |                                                                   |                    |         | Warehouse Manager                                                                    | e abouro             |
| -                  |                                                                |                                                                   |                    |         | Winiscry Or Health Ghana.ware                                                        | nouse                |

- Navigate to the "Menus/Favs" tab
- Click on the "**Reports**" tab
- Select "KPI Reports"

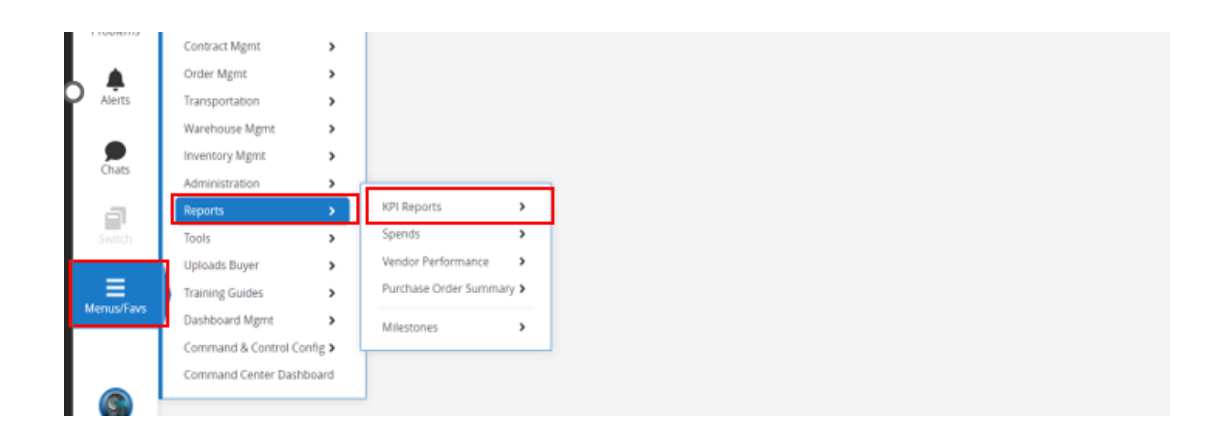

• Click the KPI Reports tab to show the three areas that KPIs can be generated for.

|            | -                     |       |                          |                         |
|------------|-----------------------|-------|--------------------------|-------------------------|
| Home       | I≣ Frequently Visited | >     |                          |                         |
|            | Quick Links           | >     |                          |                         |
|            |                       |       |                          |                         |
| Problems   | Contract Mgmt         | >     |                          |                         |
|            | Order Mgmt            | >     |                          |                         |
| Alerts     | Transportation        | >     |                          |                         |
|            | Warehouse Mgmt        | >     |                          |                         |
|            | Inventory Mgmt        | >     |                          |                         |
| chats      | Administration        | >     |                          |                         |
| a          | Reports               | ->    | KPI Reports >            | Inventory Management >  |
| Switch     | Tools                 | >     | Spends >                 | Order Management        |
|            | Uploads Buyer         | >     | Vendor Performance >     | Turnaround Management > |
|            | Training Guides       | >     | Purchase Order Summary > |                         |
| Menus/Favs | Dashboard Mgmt        | >     | Milestones >             |                         |
|            | Command & Control Con | fig > |                          |                         |
|            | Command Center Dashb  | oard  |                          |                         |
|            |                       |       |                          |                         |
|            |                       |       |                          |                         |

| $\triangleright$ | Inventor              | ۳y N   | lanagement:              | This gives y            | ou data on               | how the fa | acility's in | ventory i | s managed. |
|------------------|-----------------------|--------|--------------------------|-------------------------|--------------------------|------------|--------------|-----------|------------|
| Home             | I≣ Frequently Visited | >      |                          |                         |                          |            | -            |           | -          |
| A                | Quick Links           | >      |                          |                         |                          |            |              |           |            |
| Problems         | Contract Mgmt         | >      |                          |                         |                          |            |              |           |            |
|                  | Order Mgmt            | >      |                          |                         |                          |            |              |           |            |
| Alerts           | Transportation        | >      |                          |                         |                          |            |              |           |            |
|                  | Warehouse Mgmt        | >      |                          |                         |                          |            |              |           |            |
|                  | Inventory Mgmt        | >      |                          |                         |                          |            |              |           |            |
| Chats            | Administration        | >      |                          |                         |                          |            |              |           |            |
| a 🖻              | Reports               |        | KPI Reports >            | Inventory Management >  | Inventory Management KPI |            |              |           |            |
| Switch           | Tools                 | >      | Spends >                 | Order Management        | Inventory KPI Base       |            |              |           |            |
|                  | Uploads Buyer         | >      | Vendor Performance >     | Turnaround Management > |                          |            |              |           |            |
|                  | Training Guides       | >      | Purchase Order Summary > |                         |                          |            |              |           |            |
| Menus/Favs       | Dashboard Mgmt        | >      | Milestones >             |                         |                          |            |              |           |            |
|                  | Command & Control Cor | nfig > |                          |                         |                          |            |              |           |            |
|                  | Command Center Dashb  | poard  |                          |                         |                          |            |              |           |            |
| 9                |                       |        | 1                        |                         |                          |            |              |           |            |

- Inventory Management KPI: This report provides a summary stock status for items managed by the site.
  - To retrieve this report, click on "Menu/Fav", select "Reports", navigate to "KPI Reports", click on "Inventory Management" and select "Inventory Management KPI"

| <b>Q</b><br>Search | <b>Q</b> βearch menu items                                                 | set, and the system does not have one defined for your role. Please select a default dashboard to use for your home dashboard.                  |
|--------------------|----------------------------------------------------------------------------|----------------------------------------------------------------------------------------------------|
| A<br>Home          | ★ Favorites > I≡ Frequently Visited >                                      |                                                                                                    |
| Problems           | Quick Links                                                                |                                                                                                    |
| Alerts             | Order Mgmt >                                                               |                                                                                                    |
| Chats              | Warehouse Mgmt > Inventory Mgmt >                                          |                                                                                                    |
| Switch             | Administration > Reports > Tools >                                         | KFI Reports         Inventory Management         Inventory Management (KP)           Spends         Order Management         Inventory KPI Base |
| Menus/Favs         | Uploads Buyer ><br>Training Guides >                                       | Vender Performance Turnaround Management > Purchase Order Summary >                                                                             |
|                    | Dashboard Mgmt     Command & Control Config >     Command Center Dashboard | Milesones >                                                                                                    |
| 9                  | command center Dashooard                                                   | ]                                                                                                    |

• The Inventory Management KPI page with be opened. Populate the desired fields, however "Operation Date Range" is compulsory. Click on search after.

| Or    | ne         | Inventory Man                                                                                                    | agement KPI |   |         | 0 | * 8 × | Ξ | LA | Warehouse Manager<br>ghilmis_LAzumah@Ministry Of Health Ghana | *            |
|-------|------------|----------------------------------------------------------------------------------------------------|-------------|---|---------|---|-------|---|----|---------------------------------------------------------------|--------------|
| C     | λ          | Q, Filters                                                                                                    |             |   |         |   |       |   |    |                                                               |              |
| Sear  | rch        | Organization:                                                                                                    |             | Q |         |   |       |   |    |                                                               |              |
|       | J.         | Item:                                                                                                    |             | Q |         |   |       |   |    |                                                               |              |
| Hor   | <b>N</b> O | Program:                                                                                                    |             | Q |         |   |       |   |    |                                                               |              |
| TIU   | lie        | Image: Image: | <b>*</b>    | 0 | <b></b> |   |       |   |    |                                                               |              |
|       |            |                                                                                                    |             |   |         |   |       |   |    | Q Search d Clear                                              | <u>Close</u> |
| Probl | ems        |                                                                                                    |             |   |         |   |       |   |    |                                                               |              |
|       |            |                                                                                                    |             |   |         |   |       |   |    |                                                               |              |
| Ale   | rts        |                                                                                                    |             |   |         |   |       |   |    |                                                               |              |
|       |            |                                                                                                    |             |   |         |   |       |   |    |                                                               |              |
|       |            |                                                                                                    |             |   |         |   |       |   |    |                                                               |              |
| Cha   | ats        |                                                                                                    |             |   |         |   |       |   |    |                                                               |              |
|       |            |                                                                                                    |             |   |         |   |       |   |    |                                                               |              |

• The Inventory Management KPI report will be generated. This can be exported to excel csv/excel for further analysis.

| City   | Site Name                          | item Name | Item Description                                                    | Program  | Stocked Out % | Stocked<br>Adequately % | Total Expiries % | Total Expiries<br>Value | Total Destroy |
|--------|------------------------------------|-----------|---------------------------------------------------------------------|----------|---------------|-------------------------|------------------|-------------------------|---------------|
| Tamale | Northern Regional<br>Medical Store | 701113    | First Response Syphilis                                             | HIV/AIDS | 0             | 100                     | 0                | 0                       |               |
| Tamale | Northern Regional<br>Medical Store | 701114    | Hepatities B Test Strips                                            | HIV/AIDS | 0             | 100                     | 0                | 0                       |               |
| Tamale | Northern Regional<br>Medical Store | 101412    | Efavirenz/Emtricitabine/T<br>DF 600/200/300 mg Tablet<br>30 Tablets | HIV/AIDS | 100           | 0                       |                  | 0                       |               |
| Tamale | Northern Regional<br>Medical Store | 101422    | First Response HIV                                                  | HIV/AIDS | 0             | 0                       | 0                | 0                       |               |
| Tamale | Northern Regional<br>Medical Store | 101462    | Lamivudine/Tenofovir DF<br>300/300 mg Tablet 30<br>Tablets          | HIV/AIDS | 0             | 100                     | 0                | 0                       |               |
| Tamale | Northern Regional<br>Medical Store | 101486    | Oral Quick Test Kit                                                 | HIV/AIDS | 0             | 0                       | 0                | 0                       |               |
| Tamale | Northern Regional<br>Medical Store | 700129    | Cap Ctm Hiv Qual 48 Test                                            | HIV/AIDS | 0             | 100                     | 0                | 0                       |               |
| Tamale | Northern Regional<br>Medical Store | 700130    | Cap Ctm Hiv Quan 48 Test                                            | HIV/AIDS | 0             | 100                     | 0                | 0                       |               |
| Tamale | Northern Regional<br>Medical Store | 100849-01 | Lamivudine/Zidovudine<br>150/300 mg Tablet, Bottle,<br>60 Tablet    | HIV/AIDS | 100           | 0                       | 0                | 0                       |               |

- Inventory KPI Base: This report provides detailed stock status for items managed by the site.
  - To retrieve this report, click on "Menu/Fav", select "Reports", navigate to "KPI Reports", click on "Inventory Management" and select "Inventory KPI Base"

| one         | Home                                                       | 😑 🛨 🖳 😂 😑 🖬 Warehouse Manager 🔹 🔹 ta Warehouse Manager ghims, Usumah@Ministry Of Health Ghana                                                           |
|-------------|------------------------------------------------------------|----------------------------------------------------------------------------------------------------|
| Q<br>Search | Q Search menu items                                        | set, and the system does not have one defined for your role. Please select a default dashboard to use for your home dashboard.                          |
| A<br>Home   | ★ Favorites                                                |                                                                                                    |
| Problems    | Contract Mgmt                                              |                                                                                                    |
| Alerts      | Transportation > Warehouse Mgmt >                          |                                                                                                    |
| Chats       | Inventory Mgmt > Administration > Reports >                | KM Reports         Inventory Management         Inventory Management KPI           Order Management         Order Management         Inventory KPI Base |
| Switch      | Tools > Uploads Buyer > Training Guides > Dashboard Mgmt > | Spends Vendor Performance > Purchase Order Summary >                                                                                                    |
|             | Command & Control Config ><br>Command Center Dashboard     | Miestones >                                                                                                    |

• The Inventory KPI Base page will be opened. Populate the desired fields, however "Region" and "Operation Date Range" are mandatory. Click on search after.

| Inventory RFI ba        | ISE         | * 8 | × = LA | Warehouse Manager<br>ghilmis_LAzumah@Ministry Of Health Ghana |
|-------------------------|-------------|-----|--------|---------------------------------------------------------------|
| Q. Filters              |             |     |        |                                                               |
| Organization:           | Q           |     |        |                                                               |
| Item:                   | Q           |     |        |                                                               |
| * Operation Date Range: | eu<br>m ∞ m |     |        |                                                               |
| s                       |             |     |        | Q Search 🥑 Clear 🗙 Close                                      |
|                         |             |     |        |                                                               |
|                         |             |     |        |                                                               |
|                         |             |     |        |                                                               |
|                         |             |     |        |                                                               |
|                         |             |     |        |                                                               |
| =                       |             |     |        |                                                               |
| 8                       |             |     |        |                                                               |
| 2                       |             |     |        |                                                               |
| 15                      |             |     |        |                                                               |
| 8                       |             |     |        |                                                               |

 $\circ$  The Inventory KPI Base report will be generated. This can be exported to excel csv/excel for further analysis.

| Q Filters (edit): [0 | peration Date Range: Sep 1, | 2022 - Sep 7, 2022][Region: r | northern]            |           |                                                                                  |                       |            |                     | _          |
|----------------------|-----------------------------|-------------------------------|----------------------|-----------|----------------------------------------------------------------------------------|-----------------------|------------|---------------------|------------|
| Region               | District                    | City                          | Site Name            | Item Name | Item Description                                                                 | Program               | Total Days | Stocked Out<br>Days | Ove<br>Day |
| Northern             | Sagnarigu                   | Kamina                        | 6MRS Kamina Hospital | 701114    | Hepatities B Test Strips                                                         | Non- Drug Consumables | 6          | 6                   |            |
| Northern             | Sagnarigu                   | Kamina                        | 6MRS Kamina Hospital | 101372    | Antisnake Serum 20ml<br>Injection                                                | Essential Medicine    | 6          | 0                   |            |
| Northern             | Sagnarigu                   | Kamina                        | 6MRS Kamina Hospital | 700040    | Ante Natal Care Register                                                         | Non- Drug Consumables | 6          | 6                   |            |
| Northern             | Sagnarigu                   | Kamina                        | 6MRS Kamina Hospital | 700353    | Examination Gloves Large<br>Size                                                 | Non- Drug Consumables | 6          | 0                   |            |
| Northern             | Sagnarigu                   | Kamina                        | 6MRS Kamina Hospital | 101199-02 | Sodium Chloride 0.9%<br>Injectable Solution, 1 x<br>1000 mL Bag                  | Essential Medicine    | 6          | 6                   |            |
| Northern             | Sagnarigu                   | Kamina                        | 6MRS Kamina Hospital | 101199-01 | Sodium Chloride 0.9%<br>Injectable Solution, 1 x<br>500 mL Bag                   | Essential Medicine    | 6          | 6                   |            |
| Northern             | Sagnarigu                   | Kamina                        | 6MRS Kamina Hospital | 101157-02 | Ringers Lactate Injectable<br>Solution, 1 x 1000 mL<br>Bottle                    | Essential Medicine    | 6          | 6                   |            |
| Northern             | Sagnarigu                   | Kamina                        | 6MRS Kamina Hospital | 101157-01 | Ringers Lactate Injectable<br>Solution, 1 x 500 mL Bottle                        | Essential Medicine    | 6          | 6                   |            |
| Northern             | Sagnarigu                   | Kamina                        | 6MRS Kamina Hospital | 100727-02 | Glucose/Sodium Chloride<br>S%/0.9% injectable<br>Solution, 1 x 1000 mL<br>Bottle | Essential Medicine    | 6          | 6                   |            |

Follow the above steps to retrieve the KPIs under "Order Management" and "Turnaround Management"